## **GET CONNECTED**

# Get MGIC Rates, Order MI and Submit Documents through Loan Producer®

#### 1. Access MGIC Interface

### Go to Expander Menu > Data Transfer > Mortgage Insurance Interface.

- A. Select Mortgage Guaranty Insurance Corporation or MGIC from the **Mortgage Insurance Provider** dropdown menu. (The actual words may differ based on how your company's Administrator entered it)
- B. Select the appropriate Application Type:
  - Delegated (default)
  - Prequalification
  - Rate Quote
  - Standard Application
- C. Enter the remaining MI information
- D. If ordering Delegated or Standard Application, verify your MGIC MiQ **Rate Quote ID** displays or enter it manually
- E. To send documents with your loan, select **Standard Application** as the **Application Type** and click **Document Delivery**
- F. Click Submit
- G. If you've already submitted the loan and would like to view the response, click **View Response**

| Mortgage Insurance Interface for Loan N | umber:              | and in case of the local division of the local division of the loc |      | 0                     |
|-----------------------------------------|---------------------|----------------------------------------------------------------------------------------------------|------|-----------------------|
| Mortgage Insurance Provider:            | MGIC                |                                                                                                    | •    | Α                     |
| Application Type:                       | Delegated           |                                                                                                    | •    | В                     |
| Certificate Type:                       | Primary             |                                                                                                    | •    |                       |
| Coverage Plan Type:                     | Standard Primary    |                                                                                                    | •    |                       |
| Special Pricing Type:                   |                     |                                                                                                    |      |                       |
| Lender Special Program Type:            |                     |                                                                                                    |      |                       |
| MI Premium Rate Plan Type:              | Level               |                                                                                                    | •    |                       |
| MI Premium Refundable Type:             | Not Refundable      |                                                                                                    | -    |                       |
| Loan Documentation Type:                | Full Documentation  |                                                                                                    | •    | C                     |
| MI Reduced Loan Documentation Type:     |                     |                                                                                                    |      |                       |
| Request Type:                           | Original Request    |                                                                                                    | •    |                       |
| Relocation Loan?                        | Certificate Number: |                                                                                                    |      |                       |
| AVM Used?                               | Coverage Percent    | 25.00000 %                                                                                                    |      |                       |
| AUS Document Waiver?                    | Duration Type:      | Monthly                                                                                                    |      |                       |
| Lender Designated Declining Market?     |                     |                                                                                                    |      |                       |
| Rate Quote ID: 🗸                        |                     |                                                                                                    |      | Ď                     |
|                                         |                     | E                                                                                                    |      | GF                    |
|                                         |                     | Document Belive                                                                                                    | Now! | Remotive Submit Clove |

MGIC

#### 2. Select Documents

#### (For document delivery only)

On the **Mortgage Insurance Document Delivery** screen:

- A. Click **Browse File System** to locate and upload loan documents from your computer
- B. Click **Browse Radstar**<sup>®</sup> to locate and upload loan documents from Loan Producer's document imaging system
- C. Enter any comments for us to review
- D. View the history of documents and comments that were submitted to us, as well as the submission date and time
- E. Click Submit

| 008.pdf<br>JRLA.pdf                                                   |                    |                |    |
|-----------------------------------------------------------------------|--------------------|----------------|----|
|                                                                       |                    |                |    |
|                                                                       | А                  | В              |    |
| comments:                                                             | Browse File System | Browse Radstar |    |
| he income and assets verifications will be submitted at a later date. |                    |                | \$ |
| story:                                                                |                    |                |    |
| D                                                                     |                    |                |    |
|                                                                       |                    | E .            |    |

#### 3. View MI Messages

The **Messages** tab on the **Mortgage Insurance Response** section displays any messages that MGIC returns including status, missing required fields and processing errors.

Click **Print Messages** to print the messages we returned about the submission.

Click **View Certificate** to open the Commitment Certificate PDF.

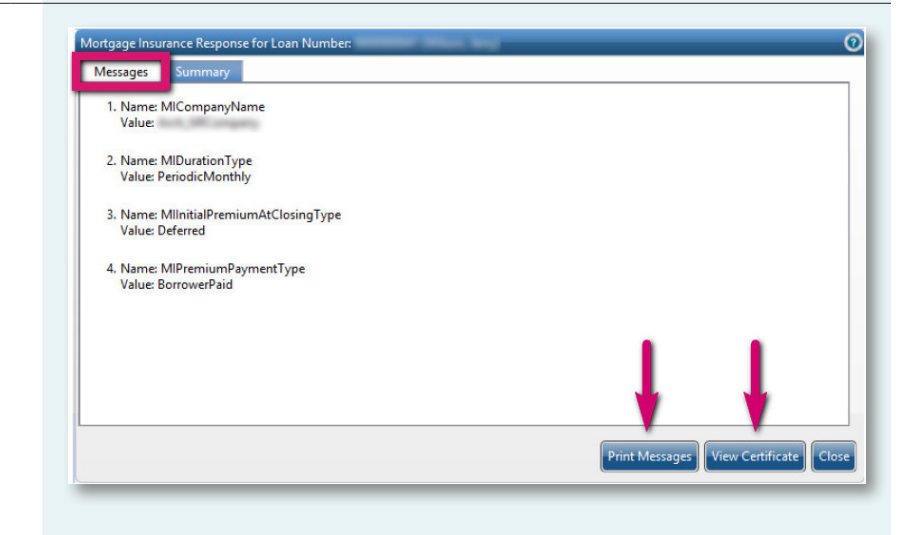

#### 4. View Commitment Certificate

The **Summary** tab on the **Mortgage Insurance Response** section displays key pieces of information related to the loan.

Click **Print Messages** to print the messages we returned about the submission.

Click **View Certificate** to open the Commitment Certificate PDF.

| MI Application Type:                | Delegated       | MI Renewals                  |        |                 |
|-------------------------------------|-----------------|------------------------------|--------|-----------------|
| MI Certificate Expiration Date:     | 2/16/2018       | MI Renewal Calculation Type: |        |                 |
| MI Rate Quote Expiration Date:      |                 | Sequence                     | Rate % | Duration Months |
| MI Certificate Identifier:          | 99562684        | 1                            | 0.330  | 108             |
| MI Certificate Type:                | Primary         | 2                            | 0.170  | 240             |
| MI Coverage Percent:                | 20.000          | 3                            |        |                 |
| MI Decision Type:                   | Approved        | 4                            |        |                 |
| MI Duration Type:                   | PeriodicMonthly | 5                            |        |                 |
| MI Initial Premium Amount:          | 44.00           | Taxes                        |        |                 |
| MI Initial Premium at Closing Type: | Deferred        | Type                         | Rate % | Amount          |
| MI Initial Premium Duration Months: | 12              | County                       |        |                 |
| Al Initial Premium Rate Percent:    | 0.003           | Municipal                    |        |                 |
| Al Premium From Closing Amount:     |                 | State                        |        |                 |
| MI Premium Payment Type:            | BorrowerPaid    | All Taxes                    |        |                 |
| MI Premium Rate Plan Tyne           | Level           |                              |        |                 |

#### Contacts:

MGIC Integration Services integration\_services@mgic.com 1-888-644-2334

Your MGIC representative mgic.com/contact

Loan Producer® and Radstar® are registered trademarks of Financial Industry Computer Systems, Inc.

71-43304 5/3/19